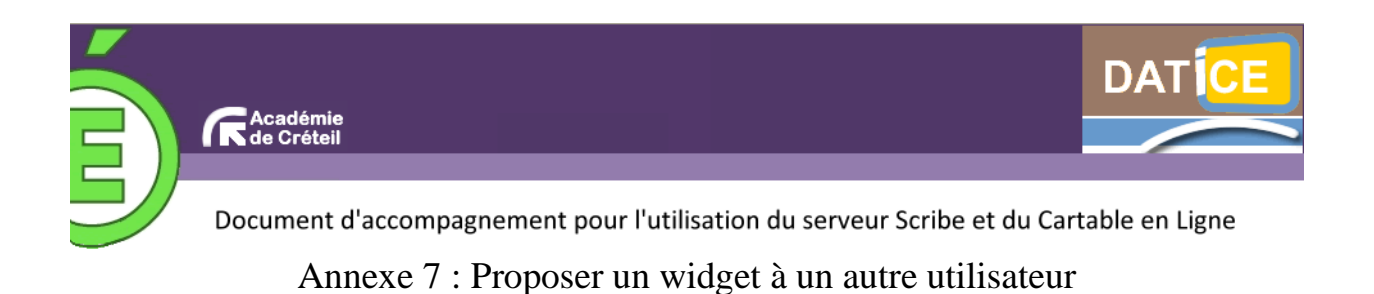

La procédure indiquée ci-dessous peut être mise en œuvre par n'importe quel utilisateur du CEL.

1. Sélectionnez la page où vous avez placé le widget à partager (ici, le fil RSS appelé Sport – LeMonde.fr).

| Mon carnet Mon Bureau X E.A.D X                                                             | Home (5) 💮 💿 Nouvelle page             |                    |
|---------------------------------------------------------------------------------------------|----------------------------------------|--------------------|
| Sport - LeMonde.fr                                                                          | Bloc-notes                             | Gestion des tâches |
| - La vidéo du jour : le récit des demi-finales de conférence il y a 19 &<br>${\rm ite}(s)$  | Editez votre texte.                    | Ajouter une tâche  |
| e 1 : ballon rond cherche millions il y a 42 minute(s)                                      |                                        |                    |
| r le président du LOSC, "ce titre de champion est une consécration" il y a 47 🔩 🖬<br>ute(s) | Carnet d'adresses                      |                    |
| erro écrite du week-end sportif il y a 1 heure(s)                                           | <ul> <li>Ajouter un contact</li> </ul> |                    |
| nd-Garros : "être juge de ligne, ça s'apprend" il y a 2 heure(s)                            |                                        |                    |
| Suivants >                                                                                  |                                        |                    |
|                                                                                             |                                        |                    |
| stion des favoris                                                                           |                                        |                    |
| outer un favori                                                                             |                                        |                    |
|                                                                                             |                                        |                    |
| enda                                                                                        |                                        |                    |
| Mai 2011 O Prochains évènements du mois :                                                   |                                        |                    |
| Ma Me Je Ve Sa Di Aucun évènement                                                           |                                        |                    |
| 1                                                                                           |                                        |                    |
| 10 11 12 13 14 15                                                                           |                                        |                    |
| 17 18 19 20 21 22                                                                           |                                        |                    |
| 24 25 26 27 28 29                                                                           |                                        |                    |
|                                                                                             |                                        |                    |

**2.** Quand on clique sur le bandeau supérieur du widget, un menu contextuel apparaît. Sélectionnez la première icône (« partager ce widget ») à droite de « configurer ».

| (5) Sport - LeMonde.fr                                        | <u>configurer</u> 12 전 〒×           | Bloc-notes                             |
|---------------------------------------------------------------|-------------------------------------|----------------------------------------|
| Blog - La vidéo du jour : le récit des demi-fina<br>minute(s) | ales de conférence II y a 19  🗟     | Editez votre texte.                    |
| Ligue 1 : ballon rond cherche millions II y a 42 mini         | ute(s) 📲 🔒                          | -                                      |
| Pour le président du LOSC, "ce titre de champion<br>minute(s) | est une consécration" il y a 47 🍋 🗎 | Carnet d'adresses                      |
| L'interro écrite du week-end sportif il y a 1 heure(s)        | ) •4 🔒                              | <ul> <li>Ajouter un contact</li> </ul> |
| Roland-Garros : "être juge de ligne, ça s'apprend"            | l y a 2 heure(s) 🔒 🔒                |                                        |
|                                                               | Sulvants 🕨                          |                                        |
| Gestion des favoris                                           |                                     |                                        |
| o Ajouter un favori                                           |                                     |                                        |
| Agenda                                                        |                                     |                                        |

**1***Fiche 7 : Mémento pour l'utilisation du cartable en ligne version 2 (posh)* | DATICE 77, 93, 94

**3.** Apparaît alors une boîte de dialogue, qui vous laisse le choix de la méthode de partage du widget : - « **sur mon carnet** » (colonne de gauche) **pour le proposer à des groupes** (classes, matières...) ; la notification prévenant du partage apparaît alors sur la page d'accueil des destinataires.

- « par e-mail » (colonne de droite) pour le proposer à des membres de votre réseau ou à des personnes individuelles extérieures à ce réseau ; les destinataires sont prévenus par messagerie.

Dans les deux cas, les destinataires pourront cliquer sur le lien qui leur sera indiqué pour accéder au widget que vous leur proposez de partager.

|                |                                                    | RENE COTY   Accueil   Menu   Lo Ajouter des wide | gets   🔍 F |
|----------------|----------------------------------------------------|--------------------------------------------------|------------|
| ureau X        | * Partager ce widget                               | × Fermer                                         |            |
|                | m Sport - LeMonde.fr                               |                                                  | 165        |
| rence il y a 1 | Sur mon carnet                                     | 🊨 Par email                                      |            |
| heure(s)       | Titre<br>Sport - LeMonde.fr<br>Tags<br>Description | Mon réseau <b>Tous</b>                           |            |
|                |                                                    | Hors de mon réseau<br>Fmail                      |            |
| du mois :      |                                                    | Personnes sélectionnées :                        |            |
|                | Accès     Groupes          ● public        ☑       |                                                  |            |
|                | Partager ce widget annuler                         | Partager ce widget                               |            |
|                |                                                    |                                                  |            |

Ici, René Coty a choisi de partager le widget avec le groupe intitulé « classe test ». Après avoir coché la case « classe test », on clique en bas de la colonne sur le cartouche « partager ce widget ».

**4.** Marc Assin, qui fait partie de la classe test, découvre qu'un nouveau widget lui a été proposé par René Coty et peut, s'il le désire, cliquer sur le lien qui lui est indiqué.

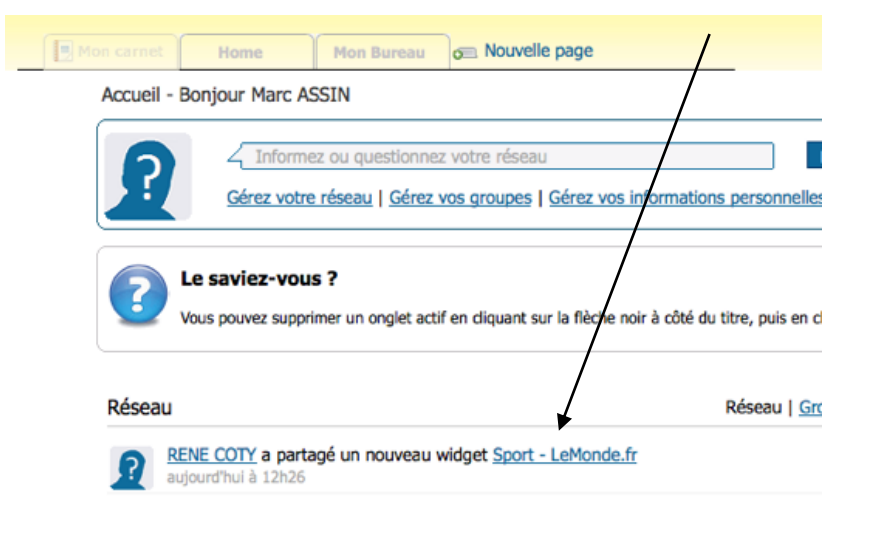

**5.** Lorsque le widget paraît...

| Marc ASSIN                                                                                                    | <u>Accueil</u>   <u>Menu</u>   [                  | O Ajouter des widgets     |
|----------------------------------------------------------------------------------------------------|---------------------------------------------------|---------------------------|
| Sport - LeMonde.fr                                                                                                    | imes Fermer                                       |                           |
| (5) Sport - LeMonde.fr<br>Biog - La vidéo du jour : le récit des demi-finales de conférence il y a 24 m<br>Ligue 1 : ballon rond cherche millions il y a 47 minute(s)<br>Pour le président du LOSC, "ce titre de champion est une construet<br>minute(s)<br>L'Interro écrite du week-end sportif il y a 1 heure(s)<br>Roland-Garros : "être juge de ligne, ça s'apprend" il y a 2 heure(s) | ninute(s) 0.2 0.2 0.2 0.2 0.2 0.2 0.2 0.2 0.2 0.2 |                           |
| Vous pouvez déplacer ce widget jusqu'à l'onglet dans<br>souhaitez le placer<br>Description<br>Fil RSS du Monde : le sport<br>Proposé par : <u>RENE COTY</u>                                                                                                    | lequel vous                                       | ajouté dans son résea     |
|                                                                                                    | Nouveaux articles                                 | de mes pages              |
|                                                                                                    | Tous <u>Home</u><br>Vous n'avez aucun ar          | rticle venant d'un flux R |

... Marc Assin peut le glisser-déposer dans l'onglet de son choix en le saisissant par son bandeau.

6. Le widget est maintenant installé dans la page « home », qu'a choisie Marc Assin.

|                                                                                                  | Marc ASSIN   Accueil   Menu  | Contraction Alignment of the Alignment of the Alignment |
|--------------------------------------------------------------------------------------------------|------------------------------|----------------------------------------------------------------------------------------------------|
| GLC widget X Mon carnet Home (10)                                                                | Mon Bureau X C Nouvelle page | -                                                                                                    |
| Gestion des favoris                                                                              | Bloc-notes                   | Gestion des tâches                                                                                                    |
| Ajouter un favori                                                                                | Editez votre texte.          | ◇ Ajouter une tâche                                                                                                    |
| Agenda                                                                                           | Carnet d'adresses            |                                                                                                    |
| Mai 2011 Prochains evenements au mois :<br>Lu Ma Me Je Ve Sa Di<br>Aucun évènement               | ♦ Ajouter un contact         |                                                                                                    |
| 2 3 4 5 6 7 8<br>9 10 11 12 13 14 15<br>16 17 18 19 20 21 22                                     |                              |                                                                                                    |
| 23 24 25 26 27 28 29<br>30 31                                                                    |                              |                                                                                                    |
| <ul> <li>(5) Sport - LeMonde.fr</li> </ul>                                                       |                              |                                                                                                    |
| Blog - La vidéo du jour : le récit des demi-finales de conférence il y a 1 heure(s)              |                              |                                                                                                    |
| Ligue 1 : ballon rond cherche millions il y a 1 heure(s)                                         |                              |                                                                                                    |
| Pour le président du LOSC, "ce titre de champion est une consécration" il y a 1 Mil-<br>heure(s) | a                            |                                                                                                    |
| L'interro écrite du week-end sportif il y a 2 heure(s)                                           |                              |                                                                                                    |
| Roland-Garros : "être juge de ligne, ça s'apprend" il y a 2 heure(s)                             | a                            |                                                                                                    |
|                                                                                                  |                              |                                                                                                    |